## Włączenie wydruku kuponów promocyjnych Payback

## 1. Aktualizacja iHurt do wersji 2020.5.15

Aktualizację możemy wykonać pod warunkiem, że pracujemy obecnie na wersji iHurt 2020.4.04. Jeżeli z jakiś względów pracujemy na wersji 2020.4.02 (lub starszej) należy najpierw zaktualizować iHurt do wersji 2020.4.04 (jest udostępniona) oraz koniecznie uruchomić iHurt na wszystkich stanowiskach przed aktualizacją do 2020.5.15

Inaczej pisząc w przypadku gdy ktoś ma wersję starszą niż 2020.4.04 – nie aktualizujemy "przez dwie wersje" (co czasem było praktykowane)

## 2. Ustawienie konfiguracji

## a. Parametry "Globalne"

| 1. Parametry globalne i użytkownika 2. Parametry systemu 3. Parametry użytkownika cd 4. Parametry stanowiska                                                                                                    |                                                                                     |                                                                                                    |  |  |
|----------------------------------------------------------------------------------------------------|-------------------------------------------------------------------------------------|----------------------------------------------------------------------------------------------------|--|--|
| Barametry<br>5. Globalne <u>6</u> . Użytkownika                                                                                                    |                                                                                     |                                                                                                    |  |  |
| <u>G</u> rupa: <u>F</u> ragment                                                                                                    | nazwy parametru:                                                                    |                                                                                                    |  |  |
| <wszystkie grupy=""></wszystkie>                                                                                                    | on                                                                                  | Szu <u>k</u> aj                                                                                                    |  |  |
| Nazwa                                                                                                    | Grupa                                                                               | Wartość                                                                                                    |  |  |
| Payback online: adres systemu Payback                                                                                                    | SPRZEDAŻ                                                                            | https://services-ext.payback.pl/mrowaka_pl/v1/soap                                                                                                    |  |  |
| Payback online: autoryzacja hasło                                                                                                    | SPRZEDAZ                                                                            | *****                                                                                                    |  |  |
| Payback online: autoryzacja login                                                                                                    | SPRZEDAZ                                                                            | mrowka_psb_pl                                                                                                    |  |  |
| Payback online: kod partnera                                                                                                    | SPRZEDAŻ                                                                            | mka_pl                                                                                                    |  |  |
| Payback online: skrócony kod partnera                                                                                                    | SPRZEDAZ                                                                            | mka                                                                                                    |  |  |
| Payback online: sposób naliczania punktów                                                                                                    | SPRZEDAŻ                                                                            | on-line przez Payback - ograniczone dane sprzedażowe 🦂                                                                                                    |  |  |
| Keyszystkie grupy> ▼ payback<br>Nazwa<br>Payback online: adres systemu Payback<br>Payback online: autoryzacja hasło<br>Payback online: autoryzacja login<br>Payback online: kod partnera<br>Payback online: skrócony kod partnera<br>Payback online: sposób naliczania punktów | on<br>Grupa<br>SPRZEDAŻ<br>SPRZEDAŻ<br>SPRZEDAŻ<br>SPRZEDAŻ<br>SPRZEDAŻ<br>SPRZEDAŻ | Szu <u>k</u> aj<br>Wartość<br>https://services-ext.payback.pl/mrowaka_pl/v1/soap<br>******<br>mrowka_psb_pl<br>mka_pl<br>mka<br>on-line przez Payback - ograniczone dane sprzedażowe |  |  |

**Po aktualizacji iHurt do wersji 2020.5.15** wchodzimy w konfigurację (z menu głównego *"Aplikacja -> Konfiguracja"*)

W parametrach globalnych (przykład na obrazku) w "Fragment nazwy parametru" wpisujemy "Payback online" co pozwoli nam **wyszukać parametry do weryfikacji**.

| Parametr                              | Ustawienie                                                                                                    |
|---------------------------------------|----------------------------------------------------------------------------------------------------|
| Payback online: adres systemu Payback | https://services-ext.payback.pl/mrowka_pl/v1/soap                                                              |
| Payback online: autoryzacja hasło     | ***** (zagwiazdkowane)                                                                                         |
| Payback online: autoryzacja login     | mrowka_psb_pl                                                                                                  |
| Payback online: kod partnera          | mka_pl                                                                                                    |
| Payback online: skrócony kod partnera | mka and a second second second second second second second second second second second second second second se |

Parametry podświetlone na żółto powinny być wstępnie ustawione (podczas aktualizacji wersji), ale należy to zweryfikować.

Parametr **"Payback online: sposób naliczania punktów"** jest wstępnie ustawiony na <w oparciu o promocje zdefiniowane w iHurt> co jest równoznaczne z działaniem "po staremu", czyli punkty naliczane w oparciu o promocje zapisane w iHurt (importowane z Centrali PSB). W takim ustawieniu nie ma wydruku kuponów promocyjnych.

Żeby włączyć nowe mechanizmy parametr przestawiamy na (zgodnie z uzgodnieniami z Payback)

<on-line przez Payback – ograniczone dane sprzedażowe> - do Payback będą wysyłane wartości PG oraz informacja o ilości sprzedanych towarów ale tylko tych, które biorą udział w promocjach (są sklasyfikowane w klasie "Towary biorące udział w promocjach Payback". To opcja "standardowa"

<on-line przez Payback – pełne dane sprzedażowe> - do Payback będą wysyłane wartości PH oraz pełna informacja o ilościach oraz cenach sprzedaży towarów z paragonu. To pocja, dla tych firm, które zdecydują się na wysyłanie do Payback pełnych danych sprzedażowych.

## b. Identyfikator punktu sprzedaży dla Payback Aplikacja > Konfiguracja>

| 🚮 iSH (Infover Demo) - Ko      | onficuracja                    |                               |                         |                    |                     |                 |          |       |
|--------------------------------|--------------------------------|-------------------------------|-------------------------|--------------------|---------------------|-----------------|----------|-------|
| 1. Parametry globalne i użytko | wnika <u>2</u> . Parametry sys | stemu <u>3</u> . Parametry uż |                         |                    |                     |                 |          |       |
| Miesiące                       |                                | _                             |                         |                    |                     |                 |          |       |
| Zablokowany miesiąc:           |                                | 2020 5                        |                         |                    |                     |                 |          |       |
| Zamknięty miesiąc:             |                                | 2020 5                        |                         |                    |                     | <b>v</b>        |          |       |
|                                |                                |                               | Kontrahenci pow         | iązani             |                     | 3               |          |       |
|                                |                                |                               | <u>1</u> . Dane podstaw | owe <u>2</u> . Dan | e dodatkowe         |                 |          |       |
| 2                              |                                |                               | Dane do EDI             |                    |                     |                 |          |       |
| Wyświetl dane firmy            | Edytuj dane firmy              | Test parametrów do            | I <u>L</u> N/GLN:       |                    | Numer rejestrow     | y <u>B</u> DO:  |          |       |
| Konfiguracia autom             | atuozpuch zadań                |                               | Kod pocztowy:           |                    | <u>M</u> iasto:     |                 | Poczta:  |       |
| Koninguracja <u>a</u> utomi    | aycznych zadan                 |                               |                         |                    |                     |                 |          |       |
| Konfiguracja pr                | zypomina <u>c</u> za           |                               | Ulica:                  |                    |                     |                 | Nr domu: | Nr lo |
| Kontrola adresów <u>I</u> P p  | odczas logowania               |                               | Gmina:                  |                    |                     | Powiat          |          |       |
| -Wymiana danych z systeme      | em Finanse i Księgowość        | 5                             |                         |                    |                     |                 |          |       |
| Test <u>uj</u> pok             | ączenie                        |                               | Województwo:            |                    |                     | Kod kraju:      |          |       |
| Status automatyczne            | ego importu zapłat             | 5                             |                         |                    |                     |                 |          |       |
|                                |                                |                               | Identyfikator PS d      | la Payback:        |                     |                 |          |       |
|                                |                                |                               | XXX33                   |                    |                     |                 |          |       |
|                                |                                |                               | Identyfikator punk      | ktu sprzedaży:     | <u>G</u> rupa cen d | la eksportu cen | towarów: |       |
|                                |                                |                               | XXX_99                  |                    | Detaliczna          |                 | -        |       |
|                                |                                | 4                             |                         |                    |                     |                 |          |       |
|                                |                                |                               | 📝 Edytui                | 🖌 Zapís            | z 🗙 Ant             | ıluf            |          |       |
|                                |                                |                               |                         |                    |                     |                 |          |       |

Dla nowego systemu potrzebne jest także ustawienie w iHurt "Identyfikatora PS dla Payback" (Identyfikatora punktu sprzedaży w systemie Payback). To już być powinno ustawione w iHurt **w konfiguracji w sekcji "Dane firmy"**, ponieważ jest potrzebne w związku w nowym eksporcie danych do iHD (m.in. eksport cenników dla Galerii handlowej)

# **Trzeba to jednak zweryfikować.** Jeżeli identyfikacja nie jest ustawiona, to trzeba ustawić.

Dla instalacji

jednooddziałowych – ustawiamy w "Dane firmy" na linijce "głównej" (pierwszej). wielooddziałowych – dane powinny być ustawione osobno dla poszczególnych

oddziałów (w ich linijkach w drzewie struktury firmy)

Instalacje jednooddziałowe to takie, gdzie nie stosuje się przypisywania

rejestrów/magazynów do oddziałów (linijek w "Dane firmy")

# c. Ustawienie klasyfikacji towarowych

W oknie bazy towarowej (Słowniki ->Towary) uruchamiamy z menu "Narzędzia -> Punkty Payback".

Pojawi się okno jak na rysunku poniżej, w którym możemy wskazać dwie klasy towarowe (grupy towarów)

 klasę towarów wykluczanych z promocji – to powinno być już ustawione, bo było używane także przez dotychczasowy system

- klasę towarów biorących udział w promocjach Payback – tu trzeba ustawić jak na obrazku

## w klasyfikacji rozsyłanej z centrali PSB te dwie klasy są obok siebie

| are que la promina emiliana e contaranti i la antora y contara |                                                               |
|----------------------------------------------------------------|---------------------------------------------------------------|
| 🕼 iSH (PSB_CE) admin - Wybór klasy towarów 📃 🗆 🗙               | yp towaru: Status:                                            |
| Klasyfika <u>cj</u> e                                          | <pre>cwszystkie&gt;</pre>                                     |
| 🗩 🗸 DOSTAWCA                                                   | Fragment nazwy fiskalnej:                                     |
| Mrówki Promocja 2020 - X grudzień 04.12-20.12                  |                                                               |
| Mrówki Promocja 2021 - I marzec 05.03-20.03                    |                                                               |
| ₽ PRZEZNACZENIE4P                                              | 🗖 Filtr hunu nakaonników                                      |
| E PSB · MARKA WŁASNA                                           | 🛐 iSH (PSB_CE) admin - Payback konfiguracja klas 📃 🗖 🗙        |
| PSB · Produkty dedykowane + kontrakty                          | Klasa towarów wykluczonych z naliczania punktów Payback       |
| Towary w CL PSB                                                | Nazwa klasvfikacii: TOWARY WYŁĄCZONE Z NALICZANIA PUNKTÓW PAY |
| E- TOWARY WYŁĄCZONE Z NALICZANIA PUNKTÓW PAYBACK               | DOWNERS AND A COOKE OF ANY LOCANIA PUNKTON COMMINS            |
| TOWARY BIORACE UDZIAŁ W PROMOCJACH PAYBACK                     | Nazwa klasy: TUWARY WYEQLEONE 2 NALICZANIA PUNKTUW PAYI       |
| TOWARY WYŁĄCZONE Z NALICZANIA PUNKTOW PAYBACK                  | Klass towarów paliozaisca promocia Pauhach                    |
| wyłączenia do bonusów DURNAS                                   |                                                               |
|                                                                | Nazwa klasyfikacji: TOWARY WYŁĄCZONE Z NALICZANIA PUNKTOW PAY |
|                                                                | Nazwa klasy: TOWARY BIORĄCE UDZIAŁ W PROMOCJACH PAYBACK       |
|                                                                |                                                               |
| Wybrana klasa: TOWARY WYŁĄCZONE Z NALICZANIA PUNKTÓW PAYBACK   | Test parametrów do naliczania Payback online                  |
| Wyświetlaj Bozwiń/Zwiń klasę 🗸 klasyfikacja                    |                                                               |
| rozwinięte obowiązkowa                                         |                                                               |
| <u>wy</u> szukaj                                               | Anului V Anului                                               |
| 💙 Áraiki 🚺 OK                                                  |                                                               |
|                                                                |                                                               |

## d. Test ustawień

Po ustawieniu parametrów należy w oknie ustawiania klasyfikacji (poprzedni podpunkt) kliknąć "Test parametrów do naliczania Payback online".

iHurt spróbuje połączyć się z Payback. Wynik testu zostanie wyświetlony na ekranie. Jak jest OK komunikat jak na obrazku. Jakby coś było nie tak – komunikat poinformuje nas jaki parametr (parametry) nie zostały ustawione

Informacja

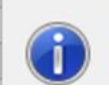

Wszystkie parametry potrzebne do naliczenia Payback uzupełnione. Lista rejestrów sprzedaży które będą uczestniczyć w naliczaniu punktów Payback:

## 3. Obrazki (grafiki) potrzebne dla wydruku kuponów

Uruchamiamy słownik urządzeń fiskalnych (z menu głównego "Słowniki -> Urządzenia fiskalne") i **klikamy przycisk "Grafiki dla urządzeń fiskalnych".** Pojawi się okno z listą grafik, które będą wgrywane do drukarek fiskalnych i potem wykorzystywane na wydrukach kuponów. Grafiki są zarządzane z centrali PSB, dlatego jeżeli lista jest pusta należy **kliknąć "Import grafik** *centralnych*". To powinno spowodować zapełnienie okna listą jak na rys. poniżej.

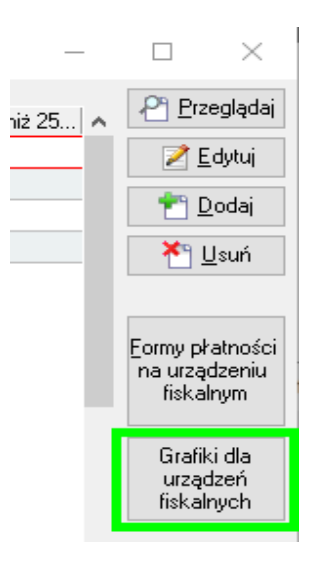

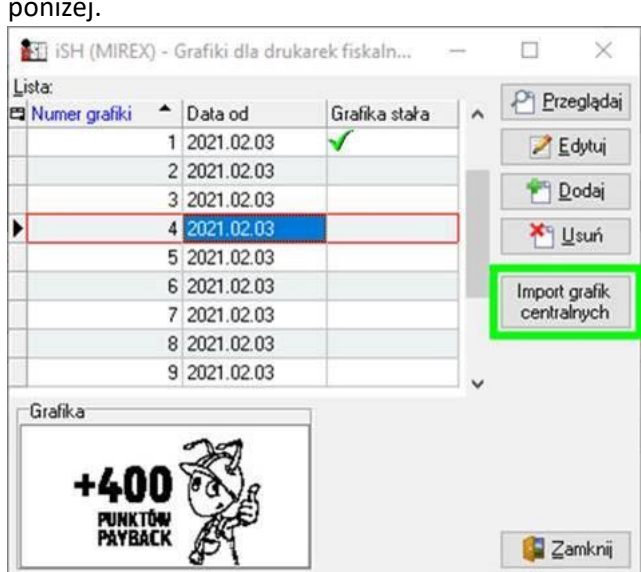

Następnie trzeba wejść w edycję aktywnych urządzeń fiskalnych (drukarek fiskalnych) i włączyć im parametr "Wgrywanie grafik" (tak jak kiedyś włączaliśmy "Drukowanie NIP")

| <u>N</u> azwa urządzenia:<br>drukarka1                                                     |                                                                                              |
|--------------------------------------------------------------------------------------------|----------------------------------------------------------------------------------------------|
| Numer <u>u</u> nikalny:<br>BAR09230730                                                     |                                                                                              |
| ⊥yp urządzenia fiskalnego:<br>i⊂ drukarka C kasa                                           |                                                                                              |
| ✓ Aktywne                                                                                  |                                                                                              |
| Zezwalaj na więcej niż 255 pozycji na paragonie<br>(tylko dla wybranych drukarek)          | Dodatkowy wydruk niefiskalny po wydruku paragonu<br>(tylko dla wybranych drukarek)           |
| Drukuj rabaty kwotowe w pozycjach paragonu<br>(tylko dla wybranych drukarek)               | 🔽 Wgrywanie grafik                                                                           |
| <ul> <li>Drukuj formy płatności na paragonie<br/>(tylko dla wybranych drukarek)</li> </ul> | <ul> <li>Drukowanie NIP-u nabywcy na paragonie<br/>(tylko dla wybranych drukarek)</li> </ul> |
| Drukuj pełny numer paragonu,<br>faktury uproszczonej<br>(tylko dla wybranych drukarek)     |                                                                                              |
| Parametry połączenia LAN (tylko dla wybranych druk                                         | karek)                                                                                       |

iHurt automatycznie wgra obrazki do drukarek następnego dnia rano przy włączaniu stanowisk.

## Drukarki fiskalne obsługujące wgrywanie grafik (Payback)

- 1. Novitus HD Online 1.60,
- 2. Novitus Bono Online 1.10,
- 3. Novitus Bono E (2017+),
- 4. POSNET THERMAL XL2 ONLINE 20.01.
- 5. Dodatkowo na niektórych drukarkach Novitus Delio Prime można wgrać grafiki, niestety <u>nie</u> <u>posiadamy</u> dokładnej informacji, które modele tej drukarki obsługują grafiki a które nie.